# Technical Document

# GNAT Box VPN and VPN Client

with SoftRemoteLT from SafeNet, Inc.

#### Connecting from a Static to a Dynamic Gateway

GNAT Box System Software version 3.3.2

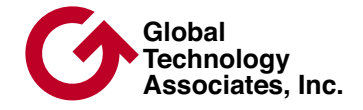

### Copyright

© 1996-2002, Global Technology Associates, Incorporated (GTA). All rights reserved.

GTA acknowledges all trademarks appearing in this document. This product includes software developed by the University of California, Berkeley, and its contributors. Except as permitted under copyright law, no part of this manual may be reproduced or distributed in any form or by any means without the prior permission of Global Technology Associates, Incorporated.

#### Disclaimer

Neither GTA, nor its distributors and dealers, make any warranties or representations, either expressed or implied, as to the software and documentation, including without limitation, the condition of software and implied warranties of its merchantability or fitness for a particular purpose. GTA shall not be liable for any lost profits or for any direct, indirect, incidental, consequential or other damages suffered by licensee or others resulting from the use of the program or arising out of any breach of warranty. GTA further reserves the right to make changes to the specifications of the program and contents of the manual without obligation to notify any person or organization of such changes.

Mention of third-party products is for informational purposes only and constitutes neither an endorsement nor a recommendation for their use. GTA assumes no responsibility with regard to the performance or use of these products.

Every effort has been made to ensure that the information in this manual is accurate. GTA is not responsible for printing or clerical errors.

#### Trademarks

GNAT Box is a registered trademark of Global Technology Associates, Incorporated.

RoBoX is a trademark of Global Technology Associates, Incorporated.

SafeNet VPN client SoftRemoteLT is a trademark of SafeNet, Inc.

All other products are trademarks of their respective companies.

| Version  | Intorr | nation |
|----------|--------|--------|
| 10101011 |        | nation |

| SafeNet VPN client SoftRemoteLT version 8.0.2 | October 2002  |
|-----------------------------------------------|---------------|
| GNAT Box System Software version 3.3.2        | November 2002 |

#### **Technical Support**

GTA's direct customers in the USA should email GTA via the contact information listed below. Other customers should contact their local GTA authorized reseller.

#### Contact Information

Global Technology Associates, Inc. 3505 Lake Lynda Drive, Suite 109 Orlando, FL 32817 USA

 Tel:
 +1.407.380.0220

 Fax:
 +1.407.380.6080

 Web:
 http://www.gta.com

 Email:
 info@gta.com

Support: support@gta.com

#### **Document Information**

GNAT Box Technical Document VPN – Connecting from a Static to a Dynamic Gateway

December 2002

### **Table of Contents**

| Introduction                 | 1 |
|------------------------------|---|
| Static Gateway               | 1 |
| Dynamic Gateway              | 1 |
| Configure the Dynamic System | 2 |
| Create VPN Object            | 2 |
| Create VPN Authorization     | 3 |
| Remote Access Filters        | 4 |
| IP Pass Through Filters      | 5 |
| Configure the Static System  | 6 |
| Create VPN Object            | 6 |
| Create User Authorization    | 8 |
| Remote Access Filters        | 9 |
| IP Pass Through Filters      | 9 |
|                              |   |

TD: VPN-SDG-02

# Introduction

A static to dynamic gateway VPN is a network-to-network Virtual Private Network that links a static gateway to a dynamic gateway. The static end of the connection sees the dynamic side as a mobile user, while the dynamic end of the connection sees the static side as a normal IKE VPN.

#### Note

Static to Dynamic Gateway VPN is only available on systems that support an IKE VPN.

### **Static Gateway**

A static IP address is not negotiated by the system, that is, it is defined in Network Information and does not change. A static gateway system is a firewall with a static IP address assigned to the External Network.

### **Dynamic Gateway**

A dynamic IP address is negotiated by the system, so the IP address can, and will, change. A dynamic gateway system is a firewall with a dynamic IP address assigned to the External Network.

Use these instructions for systems using GNAT Box System Software version 3.2.2 and higher.

# **Configure the Dynamic System**

The dynamic system (the firewall with the dynamic IP address) must always initiate the VPN.

The dynamic side of the connection sees the static gateway as a normal IKE VPN. To configure the dynamic system, create an IKE VPN object and a VPN Authorization, just as you would for any network-to-network VPN.

### **Create VPN Object**

In Objects -> VPN Objects, add a new IKE VPN object or modify an existing one to create an object that defines the connection to the static system.

| Disable VPN Objects               |                         |                                             |                                    |  |
|-----------------------------------|-------------------------|---------------------------------------------|------------------------------------|--|
| Name:                             | Dynamic                 | ☐ Require                                   | mobile authentication.             |  |
| Description:                      | DEFAULT: IKE VPNs       |                                             |                                    |  |
| Local gateway:                    | EXTERNAL 💌              | Force mo                                    | bile protocol                      |  |
| Local network:                    | Protected Networks      | -                                           |                                    |  |
| Exchange mode:<br>Hash algorithm: | aggressive<br>hmac-sha1 | Phase I<br>Encryption method:<br>Key group: | 3des 💌<br>Diffie-Hellman Group 2 💌 |  |
|                                   |                         | Phase II                                    |                                    |  |
|                                   |                         | Encryption method:                          | aes 💌                              |  |
| Hash algorithm:                   | hmac-sha1               | <ul> <li>Key group:</li> </ul>              | Diffie-Hellman Group 2 💌           |  |
| Name                              | Description             |                                             |                                    |  |
| 1 Dynamic                         | DEFAULT: IKE VPNs       |                                             |                                    |  |

VPN Objects

| VPN Object Fields                                                                                         |                                                                                                    |  |  |
|----------------------------------------------------------------------------------------------------|----------------------------------------------------------------------------------------------------|--|--|
| Name                                                                                                    | Enter a name to be used for the VPN object.                                                                                                    |  |  |
| Local gateway                                                                                             | Select the External Network interface object or an IP Alias interface object.                                                                                                    |  |  |
| Local Network                                                                                             | Enter the IP address/mask or select an object created<br>for the selected internal network. If you use the default,<br>Protected Networks, verify that the correct network is<br>defined in the object. |  |  |
| Require Mobile<br>Authentication                                                                          | Disable. (Leave un-checked.)                                                                                                    |  |  |
| Force Mobile<br>Protocol                                                                                  | Enable. (Check.)                                                                                                    |  |  |
| <b>Phase I</b><br>When Force Mobile Protocol is enabled,<br>these fields will be greyed out (uneditable). |                                                                                                    |  |  |
| Phase II                                                                                                  |                                                                                                    |  |  |
| Encryption<br>Method                                                                                      | Select one of the available ESP methods; None, Null, AES, Blowfish, Cast-128, DES, Twofish, 3DES, Strong.                                                                                               |  |  |
| Hash Algorithm                                                                                            | Select SHA-1, SHA-2 or MD5                                                                                                    |  |  |
| Key Group                                                                                                 | Select Diffie-Hellman Group 1, 2 or 5                                                                                                    |  |  |
|                                                                                                    |                                                                                                    |  |  |

Note

If you are not on the latest release of the GNAT Box System Software, your HASH and Encryption algorithms may be more limited.

### **Create VPN Authorization**

In Authorization -> VPNs, add a new VPN authorization or modify an existing one that allows a connection to the static system.

| Virtual Private Networks (VPNs) |                       |                                 |  |  |
|---------------------------------|-----------------------|---------------------------------|--|--|
| ☐ <u>D</u> isabled              |                       |                                 |  |  |
|                                 | Internet (IKE)        | Key Exchange C <u>M</u> anual   |  |  |
| De <u>s</u> cription            | Dynanic to Static VPN |                                 |  |  |
| Id <u>e</u> ntity               | support@gta.com       |                                 |  |  |
| ⊻PN object                      | Dynamic 💌             |                                 |  |  |
| Remote gateway                  | 199.120.225.79        | Remote network: 192.168.71.0/24 |  |  |
| Phase I                         |                       |                                 |  |  |
| Pre-shared s                    | ecret ASCII 💌 12345   | 678                             |  |  |
| Туре                            | Description           |                                 |  |  |
| 1 IKE                           | Dynanic to Static VPN |                                 |  |  |

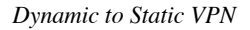

| VPN Authorization Fields |                                                                                                    |  |  |
|--------------------------|----------------------------------------------------------------------------------------------------|--|--|
| Use IKE protocol         | Yes.                                                                                                    |  |  |
| Description              | Enter a description to be used for the VPN.                                                                               |  |  |
| VPN object               | Select the VPN object created in the previous step.                                                                       |  |  |
| Identity                 | Enter the email address of the authorized person or<br>organization that will access this VPN.<br>(e.g.: support@gta.com) |  |  |
|                          | Gateways                                                                                                    |  |  |
| Remote Gateway           | Enter the External IP address of the static system (the remote network).                                                  |  |  |
| Remote Network           |                                                                                                    |  |  |
| Object                   | Select the object that defines the remote network (the static system), or select USE IP ADDRESS.                          |  |  |
| IP Address               | If you selected USE IP ADDRESS, enter the IP address that defines the remote network (the static system).                 |  |  |
| Phase I                  |                                                                                                    |  |  |
| Preshared secret         | Select ASCII or HEX, and then enter the preshared key, which must be the same on both systems.                            |  |  |
|                          |                                                                                                    |  |  |

### **Remote Access Filters**

Define Remote Access Filters to accept IKE and ESP connections. Below are example Remote Access Filters.

| 1 | Description:      | #DEFAULT: VPN: Allow ESP connections (VPN to Static Gateway). |
|---|-------------------|---------------------------------------------------------------|
|   | Туре:             | Accept                                                        |
|   | Interface:        | ANY                                                           |
|   | Protocol:         | ESP                                                           |
|   | Source:           | 199.120.225.79                                                |
|   | Source Port:      | Blank                                                         |
|   | Destination:      | EXTERNAL                                                      |
|   | Destination Port: | Blank                                                         |
|   |                   |                                                               |

#### \_. . .

2 Description: #DEFAULT: VPN: Allow access to IKE (VPN to Static Gateway). Type: Accept Interface: ANY Protocol: UDP 199.120.225.79 Source: Source Port: 500 or Blank Destination: **EXTERNAL** Destination Port: 500

### **IP Pass Through Filters**

Create IP Pass Through Filters in accordance with your corporate security policy. Below are example IP Pass Through Filters.

| Description:                                                                                | VPN, allow inbound (VPN to Static Gateway).                                                                                  |
|---------------------------------------------------------------------------------------------|----------------------------------------------------------------------------------------------------|
| Туре:                                                                                       | Accept                                                                                                    |
| Interface:                                                                                  | EXTERNAL                                                                                                    |
| Protocol:                                                                                   | ALL                                                                                                    |
| Source:                                                                                     | 192.168.71.0/24                                                                                                    |
| Source Port:                                                                                | Blank                                                                                                    |
| Destination:                                                                                | Protected Networks                                                                                                    |
| Destination Port:                                                                           | Blank                                                                                                    |
|                                                                                             |                                                                                                    |
| Description:                                                                                | VPN, allow outbound (VPN to Static Gateway).                                                                                 |
| Description:<br>Type:                                                                       | VPN, allow outbound (VPN to Static Gateway).<br>Accept                                                                       |
| Description:<br>Type:<br>Interface:                                                         | VPN, allow outbound (VPN to Static Gateway).<br>Accept<br>PROTECTED                                                          |
| Description:<br>Type:<br>Interface:<br>Protocol:                                            | VPN, allow outbound (VPN to Static Gateway).<br>Accept<br>PROTECTED<br>ALL                                                   |
| Description:<br>Type:<br>Interface:<br>Protocol:<br>Source:                                 | VPN, allow outbound (VPN to Static Gateway).<br>Accept<br>PROTECTED<br>ALL<br>Protected Networks                             |
| Description:<br>Type:<br>Interface:<br>Protocol:<br>Source:<br>Source Port:                 | VPN, allow outbound (VPN to Static Gateway).<br>Accept<br>PROTECTED<br>ALL<br>Protected Networks<br>Blank                    |
| Description:<br>Type:<br>Interface:<br>Protocol:<br>Source:<br>Source Port:<br>Destination: | VPN, allow outbound (VPN to Static Gateway).<br>Accept<br>PROTECTED<br>ALL<br>Protected Networks<br>Blank<br>192.168.71.0/24 |

## **Configure the Static System**

The static end of a VPN connection sees the dynamic side as a mobile user. To configure the static system, create a VPN object, then set up the dynamic system as a user, just as you would define any mobile client user.

#### Note

6

Remember that in the static to dynamic gateway setup, the firewall with the dynamic External IP address must always initiate the VPN.

### **Create VPN Object**

Open Objects -> VPN Objects.

You may either edit a default object directly, or select the default object and copy it using the Insert key or the Add (+) icon. The copy will retain all the settings of the default, but leave the name and description blank.

| □ <u>Disable</u> VPN Objects |                    |         |                    |                          |
|------------------------------|--------------------|---------|--------------------|--------------------------|
| Name:                        | Dynamic GB         | 1       | 🔽 Require r        | nobile authentication.   |
| Description:                 | DEFAULT: IKE VPNs  |         |                    |                          |
| Local gateway:               | EXTERNAL 💌         | ]       | Force mo           | bile protocol            |
| Local network:               | Protected Networks |         | •                  |                          |
|                              |                    | – Phase | 1                  |                          |
| Exchange mode:               | aggressive         | -       | Encryption method: | 3des 💌                   |
| Hash algorithm:              | hmac-sha1          | •       | Key group:         | Diffie-Hellman Group 2 💌 |
|                              |                    | - Phase | II                 |                          |
|                              |                    |         | Encryption method: | aes 💌                    |
| Hash algorithm:              | hmac-sha1          | •       | Key group:         | Diffie-Hellman Group 2 💌 |
| Name                         | Description        |         |                    |                          |
| 1 Dynamic GB                 | DEFAULT: IKE VPNs  |         |                    |                          |

Dynamic VPN Object

|                                                                       | The object helds (configured on the static system)                                                                                                    |  |  |  |
|-----------------------------------------------------------------------|----------------------------------------------------------------------------------------------------|--|--|--|
| Name                                                                  | Enter a name for the VPN object.                                                                                                    |  |  |  |
| Description                                                           | Enter a description of this dynamic system VPN object.                                                                                                    |  |  |  |
| Local gateway                                                         | Select the External Interface name or IP alias name.                                                                                                    |  |  |  |
| Local Network                                                         | Enter the IP address/mask, or select an address object created for the selected internal network. If you choose to use the default Protected Networks address object, verify that the correct network is defined in the object. |  |  |  |
| Require Mobile<br>Authentication                                      | Disable (Uncheck).                                                                                                    |  |  |  |
| Force Mobile<br>Protocol                                              | Disable (Uncheck).<br>Optional: Enable (check) Force Mobile Protocol.<br>This selection will set Phase I automatically.                                                                                                    |  |  |  |
|                                                                       | Phase I                                                                                                    |  |  |  |
| Mode Select Aggressive.<br>(Main, Aggressive).                        |                                                                                                    |  |  |  |
| Encryption<br>Method                                                  | Select 3DES.<br>(AES, Blowfish, DES, 3DES, Strong).                                                                                                    |  |  |  |
| Hash Algorithm                                                        | Select SHA-1.<br>(SHA-1, SHA-2, MD-5, All).                                                                                                    |  |  |  |
| Key Group                                                             | Select Diffie-Hellman Group 2.<br>(Any, Diffie-Hellman Group 1, 2, 5).                                                                                                    |  |  |  |
| Phase II                                                              |                                                                                                    |  |  |  |
| See the previous table for more about encryption methods in Phase II. |                                                                                                    |  |  |  |
| Encryption<br>Method                                                  | Select ESP method.                                                                                                    |  |  |  |
| Hash Algorithm                                                        | Select SHA-1, SHA-2 or MD5.                                                                                                    |  |  |  |
| Key Group                                                             | Select Diffie-Hellman Group 1, 2 or 5.                                                                                                    |  |  |  |
|                                                                       |                                                                                                    |  |  |  |

#### VPN Object Fields (configured on the static system)

#### Note

If you are not on the latest release of the GNAT Box System Software, your HASH and Encryption algorithms may be more limited.

### **Create User Authorization**

Open Authorization -> Users. The Remote Network is the internal network IP address entered in the My Identity section of the GNAT Box VPN Client policy definition. The netmask should always be /32 or 255.255.255 (specifying a single host). Enter the email address that you used in the My Identity section of the policy. Enter the policy definition preshared key.

| Edit User                                                                                                    |                    |                        |  |  |  |  |
|----------------------------------------------------------------------------------------------------|--------------------|------------------------|--|--|--|--|
| <u>N</u> ame:                                                                                                    | : Dynamic System   |                        |  |  |  |  |
| Description:                                                                                                    | Remote System with | n a Dynamic IP Address |  |  |  |  |
| Identity:                                                                                                    | support@gta.com    |                        |  |  |  |  |
| Authentication           Method:         Password                                                                                                    |                    |                        |  |  |  |  |
| Mobile VPN         Disable         VPN object:         Dynamic GB         Bemote network:         192.168.1.0/24           Pre-shared secret         ASCII         12345678         12345678 |                    |                        |  |  |  |  |
| Name Identity VPN Object Description                                                                                                    |                    |                        |  |  |  |  |
| 1 Dynamic System support@gta.com Dynamic GB Remote System                                                                                                    |                    |                        |  |  |  |  |

Dynamic Remote System User

#### User Authorization Fields (configured on the static system)

| Name             | Enter a name for the VPN user (system).               |
|------------------|-------------------------------------------------------|
| Description      | Enter a description of the VPN user (system).         |
| Identity         | Enter an email address to identify the user (system). |
| Password         | Leave blank.                                          |
| VPN Object       | Select the mobile VPN object previously created.      |
| Remote Network   | Enter the IP address of remote network.               |
| Preshared secret | Preshared secret or key for the remote firewall.      |

### **Remote Access Filters**

Define Remote Access Filters to accept IKE and ESP connections. Below are examples of Remote Access Filters for IKE and ESP.

| 1 | Description       | #DEFAULT: VPN: Allow ESP connections (VPN to Dynamic System). |
|---|-------------------|---------------------------------------------------------------|
|   | Туре:             | Accept                                                        |
|   | Interface:        | ANY                                                           |
|   | Protocol:         | ESP                                                           |
|   | Source:           | Object <any_ip></any_ip>                                      |
|   | Source Port:      | Port: 0 or Blank                                              |
|   | Destination:      | EXTERNAL                                                      |
|   | Destination Port: | Blank                                                         |
| 2 | Description       | #DEFAULT: VPN: Allow access to IKE (VPN to Dynamic System).   |
|   | Type:             | Accept                                                        |
|   | Interface:        | ANY                                                           |
|   | Protocol:         | UDP                                                           |
|   | Source:           | ANY_IP                                                        |
|   | Port:             | 500 or Blank                                                  |
|   | Destination:      | EXTERNAL                                                      |
|   | Port:             | 500                                                           |
|   |                   |                                                               |

### **IP Pass Through Filters**

Open IP Pass Through -> Filters. Create IP Pass Through Filters according to your corporate security policy. Below are examples of appropriate IP Pass Through Filters.

| 1 | Description       | #DEFAULT: VPN, allow inbound (VPN to Static Gateway). |
|---|-------------------|-------------------------------------------------------|
|   | Type:             | Accept                                                |
|   | Interface:        | EXTERNAL                                              |
|   | Protocol:         | ALL                                                   |
|   | Source:           | 192.168.1.0/24                                        |
|   | Source Port:      | Port: 0 or Blank                                      |
|   | Destination:      | Protected Networks                                    |
|   | Destination Port: | Blank                                                 |

| Description       | #DEFAULT: VPN, allow outbound (VPN to Static Gateway). |
|-------------------|--------------------------------------------------------|
| Туре:             | Accept                                                 |
| Interface:        | PROTECTED                                              |
| Protocol:         | ALL                                                    |
| Source:           | Protected Networks                                     |
| Port:             | Blank                                                  |
| Destination:      | 192.168.1.0/24                                         |
| Destination Port: | Blank                                                  |
|                   |                                                        |

2